# Tabulating variables in SPSS (Practical)

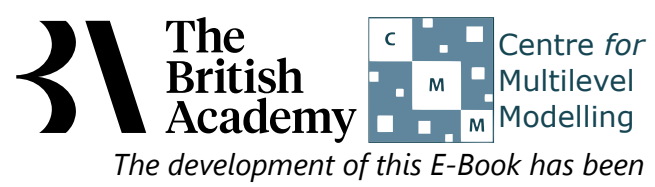

supported by the British Academy.

## **Tabulation practical**

In this practical we will take a first look at the cross-tabulation options in SPSS. Cross tabulations are useful for summarising the relationships between pairs of categorical variables.

This example using the PISA data explores the relationship between the highest educational qualification held by a parent of the student (PAREDU) and the extent to which the student agrees that they are "Interested in learning about science" (INTEREST\_4).

We will begin by performing the simple cross-tabulation of the variables **PAREDU** and **INTEREST\_4** using the SPSS instructions shown below:

- Select Crosstabs... from the Descriptive Statistics submenu available from the Analyze menu.
- Copy the Highest qualification of parent[PAREDU] variable into the Row(s) box.
- Copy the **Interested in learning science**[INTEREST\_4] variable into the **Column(s)** box.
- Click on the **OK** button to produce the table as shown below.

### Highest qualification of parent \* Interested in learning science Crosstabulation

| Count                           |                          |                   |                                |       |                |       |
|---------------------------------|--------------------------|-------------------|--------------------------------|-------|----------------|-------|
|                                 |                          | Intere            | Interested in learning science |       |                |       |
|                                 |                          | Strongly disagree | Disagree                       | Agree | Strongly agree | Total |
| Highest qualification of parent | Low: GCSE or equiv       | 113               | 178                            | 425   | 118            | 834   |
|                                 | Medium: A-level or equiv | 156               | 343                            | 835   | 278            | 1612  |
|                                 | High: University degree  | 165               | 384                            | 1035  | 480            | 2064  |
| Total                           |                          | 434               | 905                            | 2295  | 876            | 4510  |

This simple cross tabulation simply looks at the variables in the full dataset and looks at how many times each combination of our two categorical variables appears. So we can see that there are 156 occurrences where **PAREDU** takes value Medium: A-level or equiv and **INTEREST\_4** takes value Strongly disagree. This is out of 1612 occurrences in total where **PAREDU** takes value Medium: A-level or equiv and 434 occurrences in total where **INTEREST\_4** takes value Strongly disagree.

From this table we can see that when **PAREDU** takes value Medium: A-level or equiv there are fewer instances of **INTEREST\_4** taking value Strongly disagree than value Strongly agree. This may be because overall there are fewer instances of **INTEREST\_4** taking value Strongly disagree than value Strongly agree.

It can be helpful in understanding the individual cell counts to look at how their relative frequencies within a particular row or column compare to overall relative frequencies for all rows and columns. To do this we look at percentage values as well as counts and we will do this first for rows by following the instructions below:

- Select Crosstabs... from the Descriptive Statistics submenu available from the Analyze menu.
- The Row and Column variables should be already chosen so Click on the **Cells...** button.
- Click on the **Row** tickbox found under the **Percentages** section.
- Click on the **Continue** button to return to the main window.
- Click on the **OK** button to produce the table as shown below.

#### Highest qualification of parent \* Interested in learning science Crosstabulation

|                                 |                          | Interested in learning science           |                   |          |       |                |        |
|---------------------------------|--------------------------|------------------------------------------|-------------------|----------|-------|----------------|--------|
|                                 |                          |                                          | Strongly disagree | Disagree | Agree | Strongly agree | Total  |
| Highest qualification of parent | Low: GCSE or equiv       | Count                                    | 113               | 178      | 425   | 118            | 834    |
|                                 |                          | % within Highest qualification of parent | 13.5%             | 21.3%    | 51.0% | 14.1%          | 100.0% |
|                                 | Medium: A-level or equiv | Count                                    | 156               | 343      | 835   | 278            | 1612   |
|                                 |                          | % within Highest qualification of parent | 9.7%              | 21.3%    | 51.8% | 17.2%          | 100.0% |
|                                 | High: University degree  | Count                                    | 165               | 384      | 1035  | 480            | 2064   |
|                                 |                          | % within Highest qualification of parent | 8.0%              | 18.6%    | 50.1% | 23.3%          | 100.0% |
| Total                           |                          | Count                                    | 434               | 905      | 2295  | 876            | 4510   |
|                                 |                          | % within Highest qualification of parent | 9.6%              | 20.1%    | 50.9% | 19.4%          | 100.0% |

This new table contains the same information as the last table but with the addition of percentages underneath each count. These percentages represent what percentage of the observations in each row are found in each cell. So we see that when **PAREDU** takes value Medium: A-level or equiv then for **INTEREST\_4** 9.7% (or 156) take value Strongly disagree, 21.3% (or 343) take value Disagree, 51.8% (or 835) take value Agree and 17.2% (or 278) take value Strongly agree.

This compares with the overall distribution of **INTEREST\_4** where 9.6% (or 434) take value Strongly disagree, 20.1% (or 905) take value Disagree, 50.9% (or 2295) take value Agree and 19.4% (or 876) take value Strongly agree. So for example we see that when **PAREDU** takes value Medium: A-level or equiv there is a greater percentage (21.3%) taking category Disagree than on average (20.1%). We can now look at columns instead of rows via the following:

- Select Crosstabs... from the Descriptive Statistics submenu available from the Analyze menu.
- The Row and Column variables should be already chosen so Click on the Cells... button.
- Remove the Row tickbox and instead click on the Column tickbox under the Percentages section.
- Click on the **Continue** button to return to the main window.
- Click on the **OK** button to produce the table as shown below.

#### Highest qualification of parent \* Interested in learning science Crosstabulation

|                                 |                          |                                         | Interested in learning science |          |        |                |        |
|---------------------------------|--------------------------|-----------------------------------------|--------------------------------|----------|--------|----------------|--------|
|                                 |                          |                                         | Strongly disagree              | Disagree | Agree  | Strongly agree | Total  |
| Highest qualification of parent | Low: GCSE or equiv       | Count                                   | 113                            | 178      | 425    | 118            | 834    |
|                                 |                          | % within Interested in learning science | 26.0%                          | 19.7%    | 18.5%  | 13.5%          | 18.5%  |
|                                 | Medium: A-level or equiv | Count                                   | 156                            | 343      | 835    | 278            | 1612   |
|                                 |                          | % within Interested in learning science | 35.9%                          | 37.9%    | 36.4%  | 31.7%          | 35.7%  |
|                                 | High: University degree  | Count                                   | 165                            | 384      | 1035   | 480            | 2064   |
|                                 |                          | % within Interested in learning science | 38.0%                          | 42.4%    | 45.1%  | 54.8%          | 45.8%  |
| Total                           |                          | Count                                   | 434                            | 905      | 2295   | 876            | 4510   |
|                                 |                          | % within Interested in learning science | 100.0%                         | 100.0%   | 100.0% | 100.0%         | 100.0% |

This new table contains the same information as the last table but this time the percentages underneath each count are column rather than row percentages. These percentages represent what percentage of the observations in each column are found in each cell. So we see that when INTEREST\_4 takes value Strongly disagree then for PAREDU 26.0% (or 113) take value Low: GCSE or equiv, 35.9% (or 156) take value Medium: A-level or equiv and 38.0% (or 165) take value High: University degree.

This compares with the overall distribution of **PAREDU** where 18.5% (or 834) take value Low: GCSE or equiv, 35.7% (or 1612) take value Medium: A-level or equiv and 45.8% (or 2064) take value High: University degree. So for example we see that when INTEREST\_4 takes value Strongly disagree there is a greater percentage (35.9%) taking category Medium: A-level or equiv than on average (35.7%). Finally for completeness we can look at total percentages as follows:

- Select Crosstabs... from the Descriptive Statistics submenu available from the Analyze menu.
- The Row and Column variables should be already chosen so Click on the Cells... button.
- Remove the Column tickbox and instead click on the Total tickbox under the Percentages section.
- Click on the **Continue** button to return to the main window.
- Click on the OK button to produce the table as shown below.

#### Highest qualification of parent \* Interested in learning science Crosstabulation

|                                 |                          | Interested in learning science |                   |          |       |                |        |
|---------------------------------|--------------------------|--------------------------------|-------------------|----------|-------|----------------|--------|
|                                 |                          |                                | Strongly disagree | Disagree | Agree | Strongly agree | Total  |
| Highest qualification of parent | Low: GCSE or equiv       | Count                          | 113               | 178      | 425   | 118            | 834    |
|                                 |                          | % of Total                     | 2.5%              | 3.9%     | 9.4%  | 2.6%           | 18.5%  |
|                                 | Medium: A-level or equiv | Count                          | 156               | 343      | 835   | 278            | 1612   |
|                                 |                          | % of Total                     | 3.5%              | 7.6%     | 18.5% | 6.2%           | 35.7%  |
|                                 | High: University degree  | Count                          | 165               | 384      | 1035  | 480            | 2064   |
|                                 |                          | % of Total                     | 3.7%              | 8.5%     | 22.9% | 10.6%          | 45.8%  |
| Total                           |                          | Count                          | 434               | 905      | 2295  | 876            | 4510   |
|                                 |                          | % of Total                     | 9.6%              | 20.1%    | 50.9% | 19.4%          | 100.0% |

In this final table the percentages represent percentages out of all the observations. So for example the 178 observations where PAREDU takes value Low: GCSE or equiv and INTEREST\_4 takes value Disagree represent 3.9% of all the observations.

These percentages are probably the least useful of the three options as they do not really aid in comparisons within the table but might aid comparisons between different tables. This ends the practical on tabulations.

It seems that there is a relationship between parental educational background and self-reported interest in learning science, with stronger agreement expressed by those from more educated families. In this example, it arguably makes sense to focus on the first set of row percentages, which show how the distribution of attitudes to science differs between educational groups. The alternative column percentages, in contrast, reveal how the distribution of educational background differs across attitudinal groups. It is always necessary to think carefully about which representation is the most informative one for the question at hand.